## **DEPA V9 User Interface**

## Fast Fourier Transform (FFT) Graph

Shows Peak Frequency of Vibration

## **Main Output Window**

**Displays Current Test Output** 

- Peak Frequency (or G#) and Young's Modulus (YM)
- Density (p)
- Mathematical Statistics
- Calibrated Excellent Range and Grading Table Placement

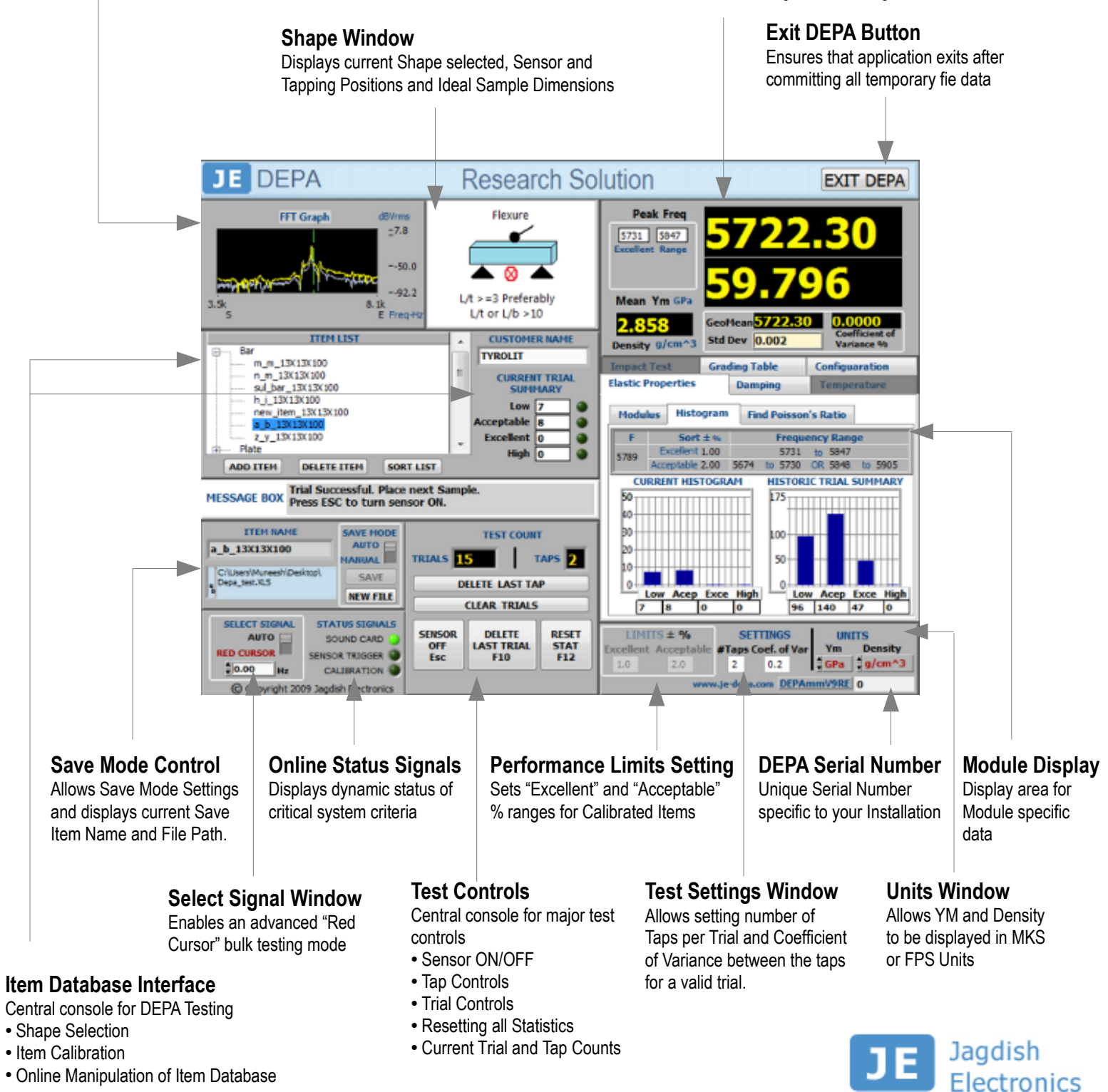